## Stappenplan: Wijzigen van een melding.

1. Login op: <u>https://prd.sanitel.be/web/PRD\_SanitelMed\_Web</u> of kies het menu "Meldingen/Opzoeken melding Aflevering Product"

| Dpzoeken operator        | × Dpzoeken Melding Aflev                                |                           |                   | -           | -               | NORM <sup>2</sup> |           |             | ( <u>gaa</u>     |
|--------------------------|---------------------------------------------------------|---------------------------|-------------------|-------------|-----------------|-------------------|-----------|-------------|------------------|
| ← → C ☆ ▲ Se             | cure   https://prd.sanitel.be/web/PR                    | D_SanitelMed_Web/Medi     | cinalDelivery/Sea | rch?Execute | =TRUE&DraftN    | lotAllowed=False& | &MEDM_ID= | 0&NODD_NOTF | ID=0&NOT Q       |
| 🗋 QAS - SaniMED 🗋 QAS    | S M Inbox - wyntinbuffel 🛛 G Google                     | Wyntin Gudrun - Out       | PRD SaniMED       | PRD [       | 🗅 Qas Sanitrace | 🗋 Qas SantrMED    | 🖹 Bemefa  | 🗋 fagg shpt | 39               |
| fagg Sani                | tel-Med<br>© 2015 AFMP'S FAGG - Gelades: 07-04-17 11:03 |                           |                   |             |                 |                   |           | Welko       | m, fagggwyntin ! |
| Startpagina Meldingen    | Algemeen Afmelden                                       |                           |                   |             |                 |                   |           |             |                  |
| Zoekcriter Beheer Meldin | Iding Aflevering Product                                |                           |                   |             |                 |                   |           |             |                  |
| Melding type             | Atlevening geneesmiddel                                 | Periode van/tot           | mm/dd/yy          | mm/dd/yy)   | Dierena         | irts              | be000     |             | Q                |
| Document type            | •                                                       | Opgemaakt van/tot         | mm/dd/yy          | mm/dd/yyy   | Inrichti        | ng                |           |             | ٩                |
| Document nummer          |                                                         | Laatst bijgewerkt van/tot | mm/dd/yy          | mm/dd/yyj   | Beslag          |                   |           |             | Q                |
| Melding status           | •                                                       | Melding ID                | 0                 |             | Extern          | referentie nummer |           |             |                  |
| Diersoort                | •                                                       | Document ID               | 0                 |             |                 |                   |           |             |                  |
| Zoeken                   |                                                         |                           |                   |             |                 |                   |           |             |                  |

## Uw dierenartsnummer is ingevuld. 2. vul de opzoekcriteria in, bv de *Periode van/tot*

|                                                              |                                                                    |                            |                      |               |                              |                    | l l                 |  |  |
|--------------------------------------------------------------|--------------------------------------------------------------------|----------------------------|----------------------|---------------|------------------------------|--------------------|---------------------|--|--|
| Opzoeken ope                                                 | erator 🛛 🗙 🎦 Opzoeken Melding A                                    | flev ×                     | enconcurren o        | MORE LONG     | BELD ACROBAT                 |                    |                     |  |  |
| $\leftrightarrow$ $\ni$ $\mathbf{C}$ $\mathbf{\hat{\nabla}}$ | Secure   https://prd.sanitel.be/v                                  | veb/PRD_SanitelMed_Web/M   | edicinalDelivery/Sea | rch?Execute=T | RUE&DraftNotAllowed=False    | &MEDM_ID=0&NODD    | NOTF_ID=0&NO        |  |  |
| 🗋 QAS - SaniMED                                              | 🗋 QAS M Inbox - wyntinbuffel 🛛 G                                   | Google 🔲 Wyntin Gudrun - O | uti 🗋 PRD SaniMED    | PRD 🗋         | Qas Sanitrace 📋 Qas SantrMED | 🗋 Bemefa 🗋 fagg sh | ipt 3               |  |  |
| fagg®                                                        | Sanitel-Med<br>17.2.5.0 © 2015 AFMPS-FAGG – Geladen: 07-04-17 11:0 |                            |                      |               |                              |                    | Welkom, fagggwyntin |  |  |
| Startpagina Meldi                                            | ngen Algemeen Afmelden                                             |                            |                      |               |                              |                    |                     |  |  |
| Zoekcriteria                                                 |                                                                    |                            |                      |               |                              |                    |                     |  |  |
| Melding type                                                 | Aflevering geneesmiddel                                            | ▼ Periode van/tot          | 3/05/2017            | 3/16/2017 × ≎ | ▼ Dierenarts                 | be0000             | ٩                   |  |  |
| Document type                                                |                                                                    | ▼ Opgemaakt van/tot        | mm/dd/yy             | mm/dd/yyy     | Inrichting                   |                    | ٩                   |  |  |
| Document nummer                                              |                                                                    | Laatst bijgewerkt van/tot  | mm/dd/yy             | mm/dd/yy}     | Beslag                       |                    | ٩                   |  |  |
| Melding status                                               |                                                                    | ▼ Melding ID               | 0                    |               | Extern referentie nummer     |                    |                     |  |  |
| Diersoort                                                    |                                                                    | ▼ Document ID              | 0                    |               |                              |                    |                     |  |  |
| Zoeken                                                       |                                                                    |                            |                      |               |                              |                    |                     |  |  |
|                                                              |                                                                    |                            | _                    |               |                              |                    |                     |  |  |

## 3. Klik op de knop 'Zoeken'

4. In de Zoekresultaten worden alle meldingen die voldoen aan de criteria getoond.

Zoeken

Klik op het vinkje voor de melding die u wil wijzigen.

| 17.2.5.0              | © 2015 AFMPS-FAGG Geladen: 07-04-17 11:22 |                           |          |           |                          |        |   |
|-----------------------|-------------------------------------------|---------------------------|----------|-----------|--------------------------|--------|---|
| Startpagina Meldingen | Algemeen Afmelden                         |                           |          |           |                          |        |   |
| Zoekcriteria          |                                           |                           |          |           |                          |        |   |
| Melding type          | Aflevering geneesmiddel •                 | Periode van/tot           | mm/dd/yy | mm/dd/yy) | Dierenarts               | be0001 | Q |
| Document type         | ▼                                         | Opgemaakt van/tot         | mm/dd/yy | mm/dd/yyy | Inrichting               |        | ٩ |
| Document nummer       |                                           | Laatst bijgewerkt van/tot | mm/dd/yy | mm/dd/yy} | Beslag                   |        | ٩ |
| Melding status        | •                                         | Melding ID                | 0        |           | Extern referentie nummer |        |   |
| Diersoort             |                                           | Document ID               | 0        |           |                          |        |   |
| Zoeken                |                                           |                           |          |           |                          |        |   |

Zoekresultaten 🕂 --> 4 rijen getoond

|   |   | Melding ID | Status        | Volgnummer | Document type                             | Document<br>nummer | Document<br>ID | Ext. Ref.<br>Nummer | Datum         | Beslag | Diersoort | Diercategorie        | Naam<br>Geneesmiddel                                                             | Verpakkingsgrootte<br>hoeveelheid en<br>eenheid | Verpakkingsgrootte<br>hoeveelheid | Verpakkings<br>eenheid |
|---|---|------------|---------------|------------|-------------------------------------------|--------------------|----------------|---------------------|---------------|--------|-----------|----------------------|----------------------------------------------------------------------------------|-------------------------------------------------|-----------------------------------|------------------------|
|   | ~ | 1398765093 | Geregistreerd | 1          | Toedienings - en<br>verschaffingsdocument | 00414              | 11196          |                     | 8-3-<br>2017  | E<br>C | Varken    | Vleesvarkens         | Selectan 300<br>mg/ml                                                            | 1 x 250 ml                                      |                                   |                        |
| ( | ~ | 398765165  | Geregistreerd | 1          | Toedienings - en<br>verschaffingsdocument | 00473              | 11197          |                     | 15-3-<br>2017 | E      | Varken    | Big niet<br>gespeend | Lincomycine-<br>Spectinomycine<br>VMD<br>Injectabilis 50<br>mg/ml - 100<br>mg/ml | 1 x 250 ml                                      |                                   |                        |
|   | ~ | 1398765191 | Geregistreerd | 2          | Toedienings - en<br>verschaffingsdocument | 00473              | 11197          |                     | 15-3-<br>2017 | E      | Varken    | Big niet<br>gespeend | Tyloveto - 20<br>200 mg/ml                                                       | 100 ml                                          |                                   |                        |
|   | ~ | 1398770720 | Geregistreerd | 3          | Toedienings - en<br>verschaffingsdocument | 00473              | 11197          |                     | 15-3-<br>2017 | E      | Varken    | Fokvarkens           | Vetrimoxin Long<br>Acting 172,50<br>mg/ml                                        | 250 ml                                          |                                   |                        |

## 5. Alle documentgegevens worden getoond,

| Dpzoeken operator × Beheer Melding Aflever                                              | rin ×            | KON 100         | INDUITIN C       | N/160.010 | N 8010 A        |
|-----------------------------------------------------------------------------------------|------------------|-----------------|------------------|-----------|-----------------|
| ← → C ☆ Secure   https://prd.sanitel.be/web                                             | b/PRD_SanitelMed | _Web/Medic      | inalDelivery/Sho | w/139876  | 5165            |
| 🖺 QAS - SaniMED 📋 QAS M Inbox - wyntinbuffel 🔅 Ġ G                                      | oogle 🗏 Wyntin G | udrun - Outl    | PRD SaniMED      | PRD       | 🗋 Qas Sanitrace |
| fagg         Sanitel-Med           17.2.5.0 @ 2015 AFMPS-FAGG - Gelader: 07-04-17 11:24 |                  |                 |                  |           |                 |
| Startpagina Meldingen Algemeen Afmelden                                                 |                  |                 |                  |           |                 |
| Document gegeven                                                                        | Acti             | е               |                  |           | T               |
| Dierenarts                                                                              | V Q Docum        | ent ID          | 11197            |           |                 |
|                                                                                         | Docum            | ent datum opm   | aak 4-4-2017 10  | :11:56    |                 |
| Document type fingsdocum                                                                | ▼ Docum          | ent status      | Actief           |           |                 |
| Document datum                                                                          | Docum            | ent datum afslu | iting            |           |                 |
| Document nummer 00473                                                                   | Docum            | ent datum annu  | latie            |           |                 |
| Extern referentie nummer                                                                |                  |                 |                  |           |                 |
| Melding Producten afgeleverd/voorgeschreven/toe                                         | egediend         |                 |                  |           |                 |
|                                                                                         |                  |                 |                  |           |                 |
| Details Geneesmiddel Versie Status historiek Opm                                        | nerkingen        |                 |                  |           |                 |
| Identificatie Beslag, Diercategorie                                                     |                  |                 |                  |           |                 |
| Inrichting Capaciteit (dieraa                                                           | intal)           | Melding ID      |                  |           |                 |
| ✓ Q                                                                                     |                  | 1398765165      |                  |           |                 |
| Telling dieren                                                                          |                  | Notificatie d   | atum opmaak      |           |                 |
| ▼                                                                                       |                  | 4-4-2017 10:1   | 11:30            |           |                 |
| Telling dieren dat                                                                      | tum              | Melding stat    | tus              |           |                 |
|                                                                                         |                  | Geregistreerd   | I                |           |                 |

Klik op het pennetje, naast 'Documentgegevens' om de melding te wijzigen.

Het document heeft de status Gesloten  $\rightarrow$  determijn om wijzigingen door te voeren is verlopen. U dient de servicedesk <u>sanitelmed@fagg-afmps.be</u> te contacteren.

Het document heeft de status Actief  $\rightarrow$  Alleen diersoort, diercategorie, geneesmiddel en aantal verpakkingen kunnen gewijzigd worden. Indien documentnummer, datum of inrichting fout zijn, moet u de service desk van Sanitel-Med vragen het document te annuleren. Daarna kunt u het document met hetzelfde documentnummer opnieuw aanmaken.

|                          | Actie       |                      |  |
|--------------------------|-------------|----------------------|--|
| 6. Rechtsbovenaan Actie: | Document ID | Annuleren<br>Bewaren |  |

Ofwel 'Bewaren': de melding moet bewaard worden in de huidige status. Ofwel eventueel 'Registreren': als de melding een 'Voorontwerp' of 'Geweigerd' was. De melding wordt effectief (terug) geregistreerd en wordt zichtbaar voor de veehouder.

De veehouder kan de melding aanvaarden of weigeren.

Ofwel 'Annuleren': de melding wordt geannuleerd. D.w.z. dat de melding in het systeem blijft maar genegeerd wordt bij de analyses.

7. klik op het boekentasje: Document gegevens 
Alle gegevens worden nageverifieerd en bewaard.

Indien het systeem een fout ontdekt krijgt u bovenaan een rode foutmelding te zien.